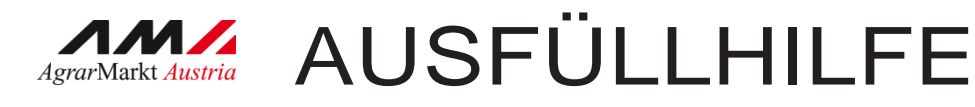

# **Digitale Förderplattform** (DFP)

## 55-04 Zahlungsantrag Investitionen im Imkereisektor

Version 1.2 - ab 19.03.2025

Mit Unterstützung von Bund, Ländern und Europäischer Union

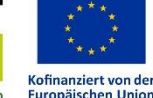

💳 Bundesministerium Land- und Forstwirtschaft, Regionen und Wasserwirtschaft Gemeinsame Agrarpolitik Österreich

WIR leben Land

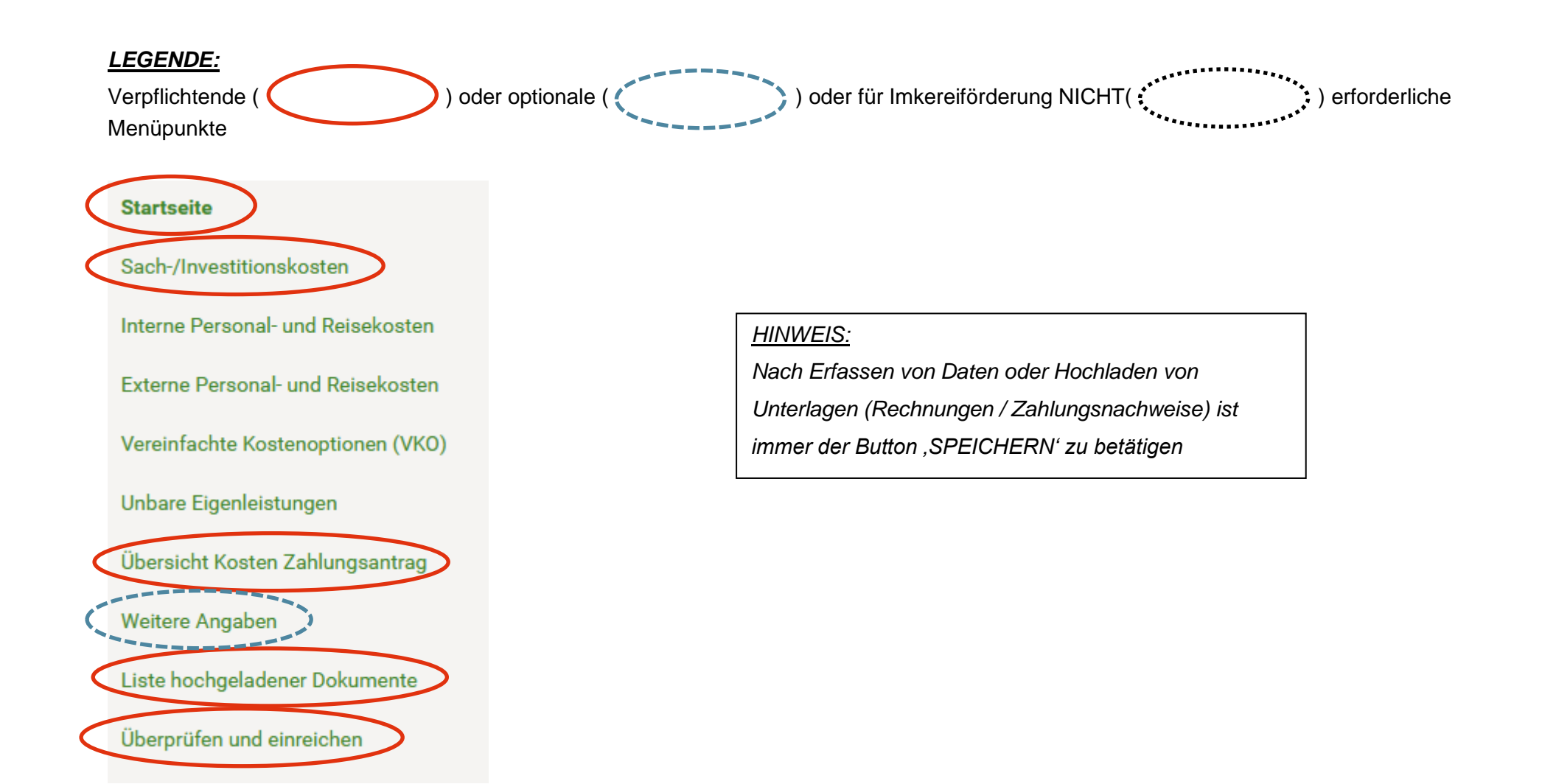

## SCHRITT 1 – Zahlungsanträge aufrufen

|           | Kommunikation          |    |   |
|-----------|------------------------|----|---|
| $\langle$ | Zahlungsanträge        |    | > |
|           | Förderantragsversionen |    |   |
|           | Zahlungen              | ×  |   |
|           | Verstöße               | ×. |   |
|           |                        |    |   |

## SCHRITT 2 – Zahlungsantrag erstellen

| Kommunikation                           | a a                           |
|-----------------------------------------|-------------------------------|
| Zahlungsanträge                         |                               |
|                                         | Anzahl angezeigter Zeilen 5 🗸 |
| Es sind keine Zahlungsanträge vorhanden |                               |
|                                         | Zahlungsantrag erstellen      |
| Förderantragsversionen                  | •                             |
| Zahlungen                               |                               |
| Verstöße                                |                               |

#### SCHRITT 3 – Zahlungsantragstitel eingeben

Die vorgegebenen Eintragungen für Teil-/Endabrechnung bzw. den Durchführungszeitraum betreffend können nicht abgeändert werden.

Durchführungszeitraum wird von der Genehmigung des Förderantrages übernommen.

| Zahlungsantrag                                                                                                    |  |  |  |  |  |  |  |  |
|----------------------------------------------------------------------------------------------------|--|--|--|--|--|--|--|--|
| Startseite                                                                                                    |  |  |  |  |  |  |  |  |
| Sehr geehrte Förderwerberin, sehr geehrter Förderwerberl<br>Sie möchten einen Zahlungsantrag zu Ihrem Förderantrag IM-55-04-2024-99999 Imkerei / Honigerstellen. Sie können einen eindeutigen und treffenden Titel für den Zahlungsantrag erfassen. Insbesondere wenn Sie mehrere<br>Zahlungsanträge erstellen ist dadurch eine bessere Zuordnung möglich. |  |  |  |  |  |  |  |  |
| Zahlungsantragstitel:                                                                                                    |  |  |  |  |  |  |  |  |
| Teil-/Endabrechnung                                                                                                    |  |  |  |  |  |  |  |  |
| Geben Sie bitte bekannt, um welche Art von Abrechnung es sich handelt.  C Endabrechnung C Teilabrechnung                                                                                                    |  |  |  |  |  |  |  |  |
| Durchführungszeitraum                                                                                                    |  |  |  |  |  |  |  |  |
| Beachten Sie bitte, dass nur Kosten für Leistungen abgerechnet werden dürfen, die im genehmigten Durchführungszeitraum erbracht wurden.<br>genehmigter Projektbeginn 01.08.2024 genehmigtes Projektende 31.07.2025                                                                                                    |  |  |  |  |  |  |  |  |
| Optionale allgemeine Informationen                                                                                                    |  |  |  |  |  |  |  |  |
| Geben Sie bitte, sofern relevant, allgemeine Informationen zum Zahlungsantrag für die Bewilligende Stelle an.<br>B $I := \frac{1}{2} = + \bigcirc - \bigcirc$                                                                                                    |  |  |  |  |  |  |  |  |
|                                                                                                    |  |  |  |  |  |  |  |  |

#### Danach SPEICHERN + WEITER.

Abbrechen

Speichern Weiter  $\rightarrow$ 

#### SCHRITT 4 – Investitionskosten erfassen

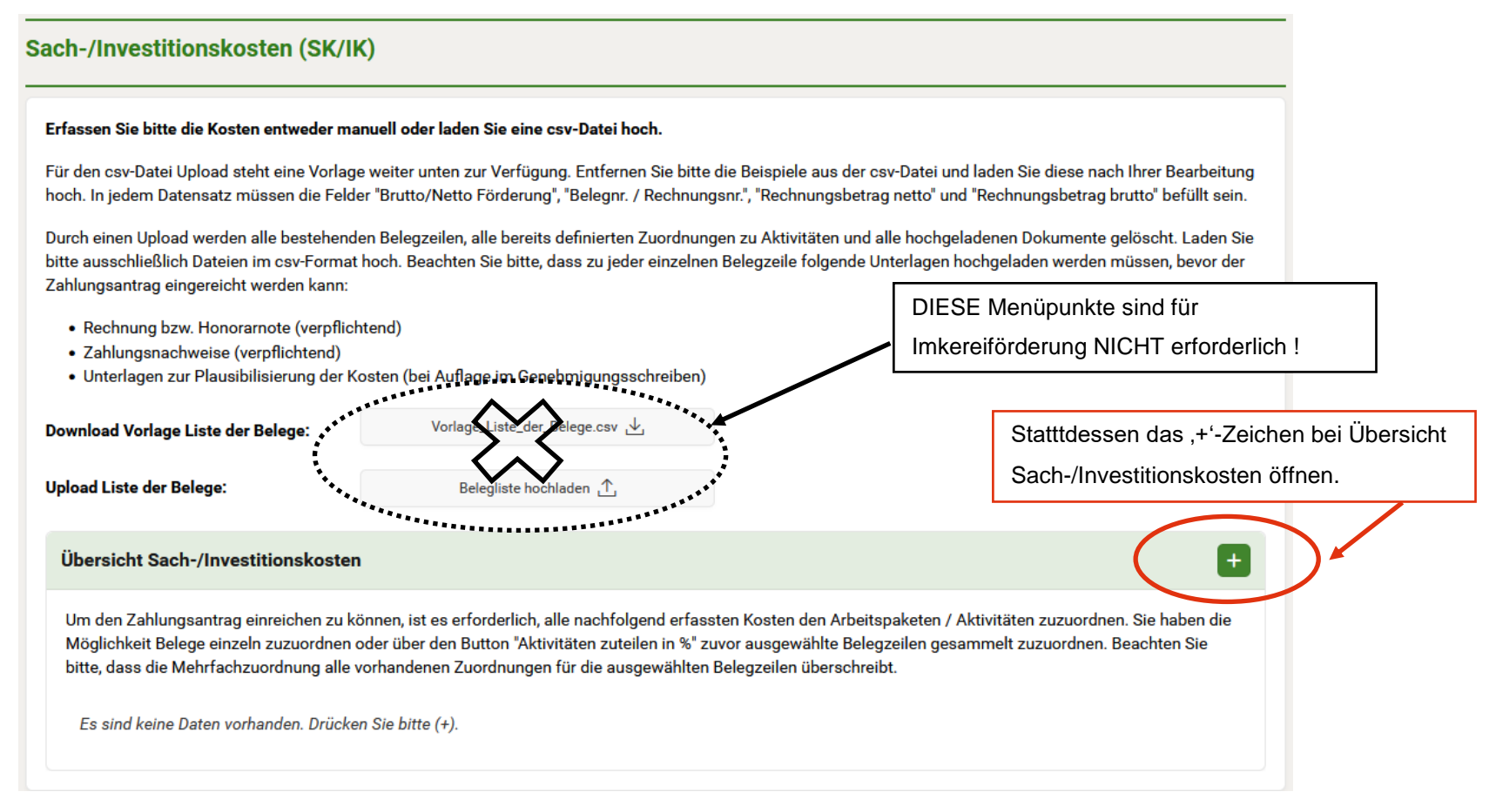

Hier ist die RECHNUNG 1 für die genehmigte imkerliche Investition zu erfassen (unter Angabe der entsprechenden Rechnungsnummer, des Rechnungsdatums und des Rechnungslegers).

Anmerkung: Mehrwertsteuerbeträge sind NICHT unter der Pos. ,nicht förderfähige Kosten' zu erfassen!

Hinweis: alle Betragsfelder (insbesondere nicht förderfähige Kosten) sind unbedingt auszufüllen, wenn nicht zutreffend mit Wert 0,00 eintragen.

| asisdaten Dikumente Aktivitäten Plausibili                                         | ierung            |  |
|------------------------------------------------------------------------------------|-------------------|--|
| Belegzeile Basisdaten                                                              |                   |  |
| <b>Beachten Sie bitte:</b><br>Befüllen Sie bitte alle mit Stern markierten Pflicht | ielder.           |  |
| Brutto/Netto Förderung*:                                                           | O Brutto O Netto  |  |
| Rechnungsnummer*:                                                                  | RECHNUNG-1        |  |
| Rechnungsdatum*:                                                                   | 12.12.2024        |  |
| Rechnungsleger:in*:                                                                | VERKÄUFER-1       |  |
| Bezeichnung (Ware, Leistung)*:                                                     | GERÄTEBEZEICHNUNG |  |
| Rechnungsbetrag netto*:                                                            | 1.000,00 €        |  |
| Rechnungsbetrag brutto*:                                                           | 1.200,00 €        |  |
| Nicht förderfähige Kosten*:                                                        | 0,00 €            |  |
| Nicht förderfähige Skonti:                                                         | 96                |  |
| Abzüge in %:                                                                       | 96                |  |
| Abzug Gebietskörperschaftsanteil:                                                  | 86                |  |
| Kosten eingereicht:                                                                | 1.000,00 €        |  |
| Anmerkungen zu nicht förderfähigen Kosten (op                                      | ional):           |  |
| <b>B</b> $I := \frac{1}{2} \Leftrightarrow \bigcirc$                               |                   |  |
| Geben Sie bitte hier Anmerkungen ein.                                              |                   |  |

Nach der Eingabe der Rechnungsdaten sollte die Übersicht wie folgt aussehen:

sofern weitere Rechnungen vorhanden sind, wiederholen Sie den Vorgang unter Schritt 4 für jede weitere Rechnung.

|       | lfd. Nr. ↑≞ | Belegnr    | Belegdatum | <b>Rechnungsleger:in</b> | Bezeichnung       | Betrag Netto | Betrag Brutto | Einger. Kosten | Rechnung<br>hochgeladen | Zahlungsnachweis<br>hochgeladen | Aktivität<br>zugeordnet |   |   |   |
|-------|-------------|------------|------------|--------------------------|-------------------|--------------|---------------|----------------|-------------------------|---------------------------------|-------------------------|---|---|---|
|       | SK/IK-0001  | RECHNUNG-1 | 12.12.2024 | VERKÄUFER-1              | GERÄTEBEZEICHNUNG | 1.000,00     | 1.200,00      | 1.000,00       |                         |                                 |                         | ÷ | Ľ | Û |
| Summe |             |            |            |                          |                   | 1.000,00     | 1.200,00      | 1.000,00       |                         |                                 |                         |   |   |   |

#### SCHRITT 5 – Rechnung(en) + Zahlungsnachweis(e) hochladen

Wenn alle Rechnungsdaten erfasst wurden, wird in der Übersicht Sach-/Investitionskosten folgendes angezeigt.

Klicken Sie danach auf das rot markierte Bleistift-Symbol bei Rechnung 1.

| Übersicht Sach-/Investitionskosten                                                                                                    |                |                    |            |                   |                               |                 |                  |                   |                         |                                 |                         |    |               |
|----------------------------------------------------------------------------------------------------|----------------|--------------------|------------|-------------------|-------------------------------|-----------------|------------------|-------------------|-------------------------|---------------------------------|-------------------------|----|---------------|
| Um den Zahlungsantrag einreichen zu können, ist es erforderlich, alle nachfolgend erfassten Kosten den Arbeitspaketen / Aktivitäten zuzuordnen. Sie haben die Möglichkeit Belege einzeln zuzuordnen oder über<br>den Button "Aktivitäten zuteilen in %" zuvor ausgewählte Belegzeilen gesammelt zuzuordnen. Beachten Sie bitte, dass die Mehrfachzuordnung alle vorhandenen Zuordnungen für die ausgewählten Belegzeilen<br>überschreibt. |                |                    |            |                   |                               |                 |                  |                   |                         |                                 |                         |    |               |
|                                                                                                    | lfd. Nr.<br>↑= | Belegnr            | Belegdatum | Rechnungsleger:in | Bezeichnung                   | Betrag<br>Netto | Betrag<br>Brutto | Einger.<br>Kosten | Rechnung<br>hochgeladen | Zahlungsnachweis<br>hochgeladen | Aktivität<br>zugeordnet | 1  | $\overline{}$ |
|                                                                                                    | SK/<br>IK-0001 | RECHNUNG-1         | 10.10.2024 | VERKÄUFER-1       | HONIGAUFTAUGERÄT              | 1.000,00        | 1.200,00         | 1.000,00          |                         |                                 |                         | •€ | c Ì           |
|                                                                                                    | SK/<br>IK-0002 | RECHNUNG-2         | 11.11.2024 | VERKÄUFER-2       | LAGERGEFÄSSE AUS<br>EDELSTAHL | 500,00          | 600,00           | 500,00            |                         |                                 |                         | ÷Ę | e ā           |
| Summe                                                                                                    |                |                    |            |                   |                               | 1.500,00        | 1.800,00         | 1.500,00          |                         |                                 |                         |    |               |
| Übersicht                                                                                                    | Sach-/Investit | ionskosten herunte | erladen    |                   |                               |                 |                  |                   |                         |                                 |                         |    |               |

Im nächsten Schritt ist die entsprechende Rechnung und der dazugehörige Zahlungsnachweis (inkl. Buchungs- bzw. Valutadatum) für jede imkerliche Investition getrennt voneinander hochzuladen.

Wurde eine Rechnung in BAR bezahlt und ist auf der Rechnung der entsprechende Barzahlungsvermerk ersichtlich, dann ist zusätzlich auch das Feld ,*Barzahlungsvermerk auf Rechnung*<sup>4</sup> anzukreuzen.

| Beleg Sach- und Investitionskosten erfassen             |                                    |                 |                                |                   |        |  |  |  |  |
|---------------------------------------------------------|------------------------------------|-----------------|--------------------------------|-------------------|--------|--|--|--|--|
| Basisdaten Dokumente Altivitäten                        | Plausibilisierung                  |                 |                                |                   |        |  |  |  |  |
| Belegzeile Dokumente                                    |                                    |                 |                                |                   |        |  |  |  |  |
| Beachten Sie bitte:<br>Rechnungen/Belege und Zahlungsna | chweise dürfen nur einmal bochgela | den werden.     |                                |                   |        |  |  |  |  |
| Rechnung/Beleg:                                         | Rechnung/Beleg h                   | ochladen 🛧 🗌 Ba | arzahlungsvermerk auf Rechnung | >                 |        |  |  |  |  |
| Bereits hochgeladen:                                    |                                    |                 |                                |                   |        |  |  |  |  |
| Datei                                                   | Art                                | Bezeichnung     | Hochgeladen<br>Am              |                   |        |  |  |  |  |
| RECHNUNG-3.pdf                                          | Rechnung / Beleg                   |                 | 03.12.2024                     | ⊻                 | Ū      |  |  |  |  |
| Zahlungsnachweis:                                       | Bereits boobgeleden, e             | iebe Rechnung   |                                |                   | ~      |  |  |  |  |
| Bereits hochgeladen:                                    | Zahlungsnachweis                   | hochladen 土     |                                |                   |        |  |  |  |  |
| Es wurden noch keine Dokumente h                        | ochgeladen.                        |                 |                                |                   |        |  |  |  |  |
| <b>Sonstige Nachweise</b><br>(z.B. Publizität)          | Sonstigen Nachweis                 | hochladen 1     |                                |                   |        |  |  |  |  |
| Bereits hochgeladen:                                    |                                    |                 |                                |                   |        |  |  |  |  |
| Es wurden noch keine Dokumente h                        | ochgeladen.                        |                 |                                |                   |        |  |  |  |  |
| Anmerkungen (optional)                                  |                                    |                 |                                |                   |        |  |  |  |  |
| Abbrechen                                               |                                    |                 | Speichern                      | Speichern und Sch | ließen |  |  |  |  |

Ausfüllhilfe – 55-04 ZA Investitionen im Imkereisektor DFP | V1.2

Für jede imkerliche nvestition können Sie nochmals die hochgeladenen Dokumente überprüfen.

|           | Belegzeile Dokumente                                        |                                          |             |                                 |   |   |
|-----------|-------------------------------------------------------------|------------------------------------------|-------------|---------------------------------|---|---|
|           | Beachten Sie bitte:<br>Rechnungen/Belege und Zahlungsnachwe | ise dürfen nur einmal hochgeladen werden | I.          |                                 |   |   |
|           | Rechnung/Beleg:                                             | Rechnung/Beleg hochladen 🛧               | 1           | Barzahlungsvermerk auf Rechnung |   |   |
|           | Bereits hochgeladen:                                        |                                          |             |                                 |   |   |
|           | Datei                                                       | Art                                      | Bezeichnung | Hochgeladen<br>Am               |   |   |
| $\subset$ | RECHNUNG-1.pdf                                              | Rechnung / Beleg                         | -           | 03.12.2024                      | Ţ | Ŵ |
|           | Zahlungsnachweis:                                           | Bereits hochgeladen, siehe Rechn         | ung         |                                 |   | ~ |
|           |                                                             | Zahlungsnachweis hochladen               | <u>1</u>    |                                 |   |   |
|           | Bereits hochgeladen:                                        |                                          |             |                                 |   |   |
|           | Detei                                                       | Art                                      | Bezeichnu   | Ing Am                          |   |   |
| $\langle$ | ZAHLUNGSNACHWEIS-1.pdf                                      | Zahlungsnachweis                         |             | 03.12.2024                      | 4 | Ū |
|           | <b>Sonstige Nachweise</b><br>(z.B. Publizität)              | Sonstigen Nachweis hochladen             | <u>↑</u> ,  |                                 |   |   |
|           | Bereits hochgeladen:                                        |                                          |             |                                 |   |   |

#### SCHRITT 6 – Investitionskosten den Aktivitäten zuordnen

Im nächsten Schritt müssen die entsprechenden erfassten Kosten den genehmigten imkerlichen Investitionen zugeordnet werden – klicken Sie dazu auf das rot markierte Symbol

| Übersicht                                                                                                    | Übersicht Sach-/Investitionskosten |                    |            |                   |                               |        |                          |                  |                   |                         |                                 |                         |            |
|----------------------------------------------------------------------------------------------------|------------------------------------|--------------------|------------|-------------------|-------------------------------|--------|--------------------------|------------------|-------------------|-------------------------|---------------------------------|-------------------------|------------|
| Um den Zahlungsantrag einreichen zu können, ist es erforderlich, alle nachfolgend erfassten Kosten den Arbeitspaketen / Aktivitäten zuzuordnen. Sie haben die Möglichkeit Belege<br>einzeln zuzuordnen oder über den Button "Aktivitäten zuteilen in %" zuvor ausgewählte Belegzeilen gesammelt zuzuordnen. Beachten Sie bitte, dass die Mehrfachzuordnung alle<br>vorhandenen Zuordnungen für die ausgewählten Belegzeilen überschreibt. |                                    |                    |            |                   |                               |        |                          |                  |                   |                         |                                 |                         |            |
| Alle Zeilen auswählen                                                                                                    |                                    |                    |            |                   |                               |        | nkereiförd<br>IT zutreff | derung<br>end !  |                   |                         |                                 |                         |            |
|                                                                                                    | lfd. Nr.<br>↑≞                     | Belegnr            | Belegdatum | Rechnungsleger:in | Bezeichnung                   |        | Betrag<br>Netto          | Betrag<br>Brutto | Einger.<br>Kosten | Rechnung<br>hochgeladen | Zahlungsnachweis<br>hochgeladen | Aktivität<br>zugeordnet | $\sim$     |
|                                                                                                    | SK/<br>IK-0001                     | RECHNUNG-1         | 10.10.2024 | VERKÄUFER-1       | HONIGAUFTA                    | UGERÄT | 1.000,00                 | 1.200,00         | 1.000,00          |                         |                                 |                         | 4          |
|                                                                                                    | SK/<br>IK-0002                     | RECHNUNG-2         | 11.11.2024 | VERKÄUFER-2       | LAGERGEFÄSSE AUS<br>EDELSTAHL |        | 500,00                   | 600,00           | 500,00            |                         |                                 |                         | ÷          |
| Summe                                                                                                    |                                    |                    |            |                   |                               |        | 1.500,00                 | 1.800,00         | 1.500,00          |                         |                                 |                         | $\bigcirc$ |
| Übersicht                                                                                                    | Sach-/Invest                       | itionskosten herur | nterladen  |                   |                               |        |                          |                  |                   |                         |                                 |                         |            |

und danach auf den Button ,Zuordnung berbeiten'.

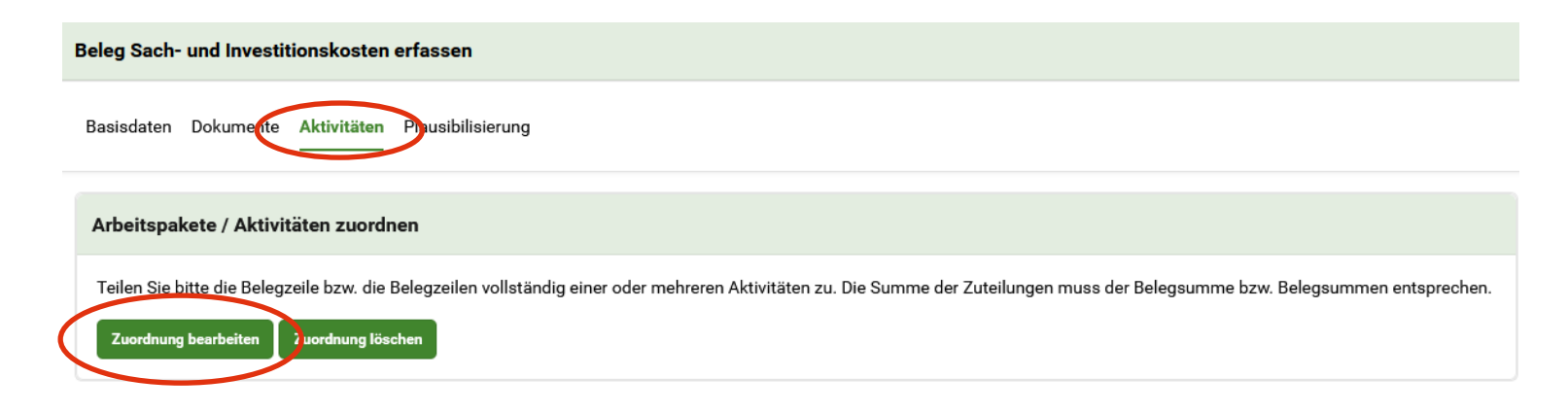

In diesem Menüpunkt scheinen bereits die erfassten Kosten für die genehmigte imkerliche Investition auf.

Die Zuordnung hat auf Basis der AKTIVITÄT zu erfolgen, und als Arbeitspaket ist der Pkt. ,2-1 Kleingeräte' (als Beispiel für imkerliche Kleingeräte) auszuwählen. Danach ist noch der entsprechende NETTO-Betrag NUR für jenes imkerliche Gerät einzugeben. Die anderen Geräte müssen in einem weiteren Schritt der entsprechenden Rechnung (Beleg) zugeordnet werden.

Die eingereichten Netto-Kosten It. Rechnung müssen dem gleichen Betrag wie die zugeordneten Kosten entsprechen.

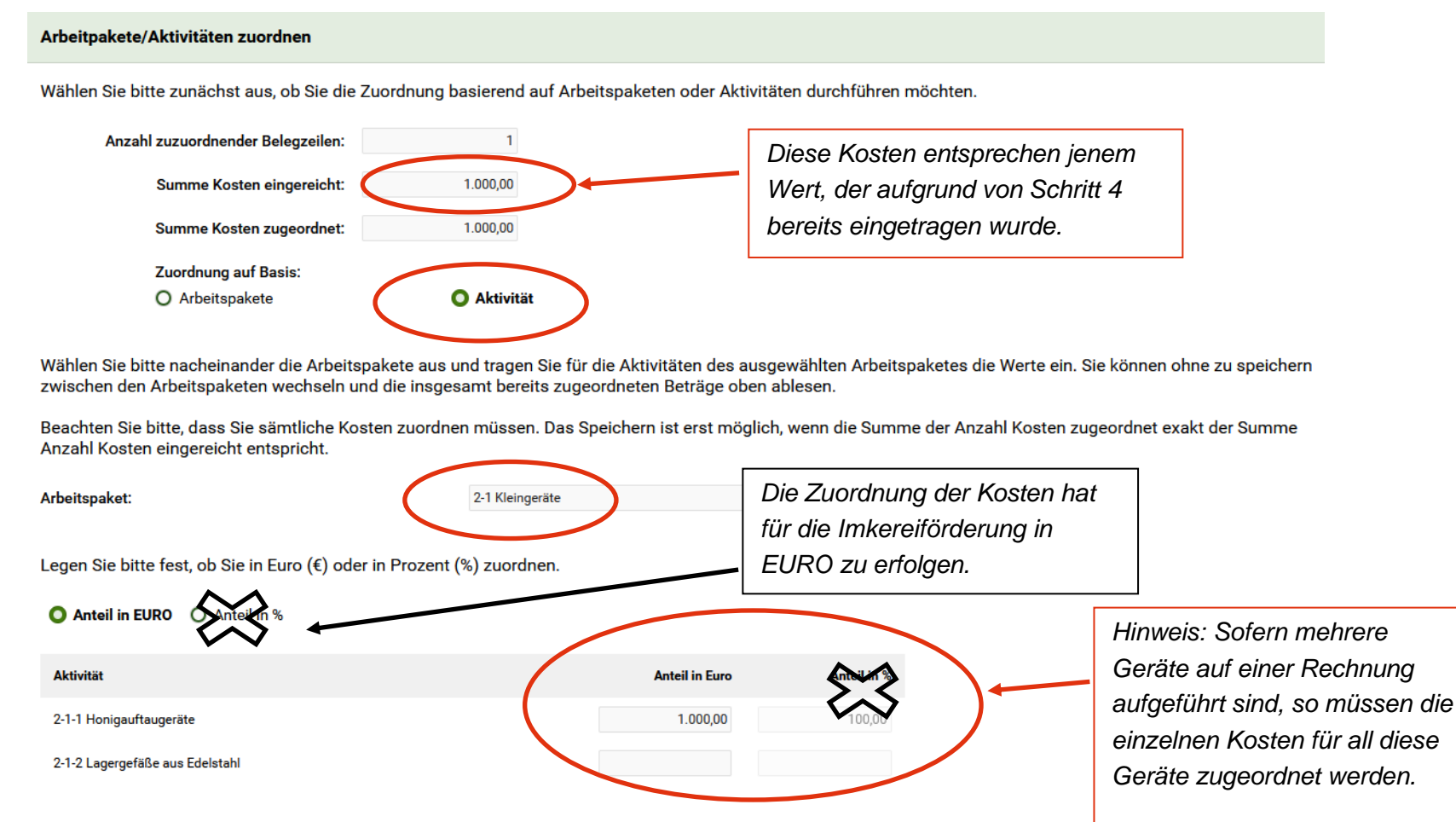

## SCHRITT 7 – MENÜPUNKT ,Übersicht Kosten Zahlungsantrag'

Wenn all Ihre Eintragungen vorgenommen wurden, sollte die ,Übersicht Kosten Zahlungsantrag' wie nachstehend aussehen:

#### Übersicht Kosten Zahlungsantrag

In dieser Übersicht wird auf Basis der von Ihnen erfassten Rechnungsbeträge und zugeordneten Kosten sowie des im Förderantrag genehmigten Fördersatzes, der voraussichtliche Förderbetrag errechnet. Bitte beachten Sie, dass sich im Zuge der Bearbeitung bzw. Beurteilung Ihrer mit dem Zahlungsantrag eingereichten Kosten und Unterlagen die förderfähigen Kosten und damit der voraussichtliche Förderbetrag verändern können. Der tatsächliche Auszahlungsbetrag steht daher erst nach Prüfung und Freigabe der Zahlung durch die Bewilligende Stelle fest.

|       |                                               | Anzahl<br>Stunden<br>Personal | Personal- und<br>Gemeinkosten<br>in EUR | Reisekosten<br>in EUR | Sach-/<br>Investkosten<br>in EUR | VKO<br>in<br>EUR | Unbare<br>Eigen-<br>leistungen<br>in EUR | Kosten mit<br>diesem ZA<br>eingereicht<br>in EUR | genehmigter<br>Fördersatz | voraussichtlicher<br>Förderbetrag<br>in EUR | Plausibilisie-<br>rungen | Nachweise<br>hochgelader |
|-------|-----------------------------------------------|-------------------------------|-----------------------------------------|-----------------------|----------------------------------|------------------|------------------------------------------|--------------------------------------------------|---------------------------|---------------------------------------------|--------------------------|--------------------------|
|       | Gesamtsumme                                   |                               |                                         |                       | 1.500,00                         |                  |                                          | 1.500,00                                         |                           | 675,00                                      |                          |                          |
| 2     | Investitionen in<br>imkerliche<br>Kleingeräte |                               |                                         |                       | 1.500,00                         |                  |                                          | 1.500,00                                         |                           | 675,00                                      |                          |                          |
| 2-1   | Kleingeräte                                   |                               |                                         |                       | 1.500,00                         |                  |                                          | 1.500,00                                         |                           | 675,00                                      |                          |                          |
| 2-1-1 | Honigauftaugeräte                             |                               |                                         |                       | 1.000,00                         |                  |                                          | 1.000,00                                         | 45,00 %                   | 450,00                                      | $\checkmark$             |                          |
|       | SK-0001:<br>RECHNUNG-1                        |                               |                                         |                       | 1.000,00                         |                  |                                          | 1.000,00                                         |                           |                                             |                          | ~                        |
| 2-1-2 | Lagergefäße aus<br>Edelstahl                  |                               |                                         |                       | 500,00                           |                  |                                          | 500,00                                           | 45,00 %                   | 225,00                                      | $\checkmark$             |                          |
|       | SK-0002:<br>RECHNUNG-2                        |                               |                                         |                       | 500,00                           |                  |                                          | 500,00                                           |                           |                                             |                          | ~                        |

## SCHRITT 8 – MENÜPUNKT ,Liste hochgeladener Dokumente'

Unter dem Menüpunkt ,Liste hochgeladener Dokumente' sind alle für diesen Zahlungsantrag hochgeladen Dokumente ersichtlich.

#### Liste hochgeladener Dokumente Liste hochgeladener Dokumente Auf dieser Seite aufgelistet sind alle Dateien, welche für diesen Zahlungsantrag hochgeladen wurden. Sie haben die Möglichkeit die Dokumente nochmals zu prüfen, zu löschen oder gesammelt herunterzuladen. Beachten Sie bitte, wenn Sie hier ein Dokument löschen wird dieses auch auf der Seite, auf der Sie es hochgeladen haben, gelöscht. Dateiname Art Bezeichnung Hochgeladen am RECHNUNG-1.pdf Rechnung / Beleg 03.12.2024 Ŵ ZAHLUNGSNACHWEIS-1.pdf Zahlungsnachweis 03.12.2024 Ŵ .≁. RECHNUNG-2.pdf 圎 Rechnung / Beleg 03.12.2024 ⊻ ZAHLUNGSNACHWEIS-2.pdf 03.12.2024 Ŵ Zahlungsnachweis Übersicht hochgeladene Dokumente herunterladen. Zeile(n) 1 - 4 von 4

## SCHRITT 9 – MENÜPUNKT ,Weitere Angaben'

Sofern Sie "zusätzliche sonstige öffentliche Mittel" für die genehmigten imkerlichen Investitionen erhalten haben oder "zusätzliche Dokumente" hochgeladen werden sollen, können Sie das unter dem Menüpunkt "weitere Angaben" durchführen.

| Veitere Angaben                                                                                                    |  |  |  |  |  |  |  |
|----------------------------------------------------------------------------------------------------|--|--|--|--|--|--|--|
|                                                                                                    |  |  |  |  |  |  |  |
| Zusätzliche sonstige öffentliche Mittel                                                                                                    |  |  |  |  |  |  |  |
| Geben Sie bitte bekannt, welche öffentlichen Mittel Sie <b>zusätzlich</b> ab dem Zeitpunkt der Einreichung des Förderantrag erhalten haben. Die Beträge aus dem Förderantrag sowie a<br>bisherigen Zahlungsanträgen sind nicht zu berücksichtigen. |  |  |  |  |  |  |  |
| Es sind keine Daten vorhanden. Drücken Sie bitte auf "+".                                                                                                    |  |  |  |  |  |  |  |
|                                                                                                    |  |  |  |  |  |  |  |
|                                                                                                    |  |  |  |  |  |  |  |
| Zusätzliche Dokumente                                                                                                    |  |  |  |  |  |  |  |
| Stellen Sie bitte hier weitere Dokumente, welche den Zahlungsantrag betreffen, jedoch nicht direkt zu einem Beleg zuordenbar sind, zur Verfügung.                                                                                                  |  |  |  |  |  |  |  |
| Dokumente                                                                                                    |  |  |  |  |  |  |  |
| Bereits hochgeladen:                                                                                                    |  |  |  |  |  |  |  |
| Es wurden noch keine Dokumente hochgeladen.                                                                                                    |  |  |  |  |  |  |  |
| Anmerkung (optional):<br>(Max. 1.000 Zeichen)                                                                                                    |  |  |  |  |  |  |  |
|                                                                                                    |  |  |  |  |  |  |  |
|                                                                                                    |  |  |  |  |  |  |  |

## SCHRITT 10 – MENÜPUNKT ,Überprüfen und einreichen'

Im letzten Schritt überprüfen und bestätigen Sie, ob die eingegebenen Angaben vollständig vorgenommen wurden und die in der AMA gespeicherte Bankverbindung noch aktuell ist.

| Überprüfen und einreichen                                                                                            |                                                                                          |                                                                                                    |  |  |  |  |  |
|----------------------------------------------------------------------------------------------------|------------------------------------------------------------------------------------------|----------------------------------------------------------------------------------------------------|--|--|--|--|--|
|                                                                                                    |                                                                                          |                                                                                                    |  |  |  |  |  |
| Überprüfen                                                                                                    |                                                                                          |                                                                                                    |  |  |  |  |  |
| Nachfolgend sehen Sie eine Zusammenfassung Ihrer mit d                                                               | dem Zahlungsantrag erfassten Angaben.                                                    |                                                                                                    |  |  |  |  |  |
| Summe eingereichte Gesamtkosten:                                                                                     | 1.500,00€                                                                                |                                                                                                    |  |  |  |  |  |
| Summe eingereichte förderfähige Kosten:                                                                              | 1.500,00€                                                                                |                                                                                                    |  |  |  |  |  |
| Summe eingereichte Einnahmen:                                                                                        | €                                                                                        |                                                                                                    |  |  |  |  |  |
| Bekanntgegebene zusätzliche öffentliche<br>Mittel:                                                                   | €                                                                                        |                                                                                                    |  |  |  |  |  |
| Aufgrund Ihrer mit dem Zahlungsantrag eingereichten Kos<br>Beachten Sie bitte, dass der tatsächliche Auszahlungsbetr | ten und / oder Unterlagen ergibt sich der n<br>ag erst nach Prüfung und Freigabe der Zah | achfolgende voraussichtliche Förderbetrag / Pauschalbetrag.<br>Iung durch die bewilligende Stelle feststeht. |  |  |  |  |  |
| voraussichtlicher Förderbetrag in diesem ZA:                                                                         | 675,00€                                                                                  |                                                                                                    |  |  |  |  |  |
|                                                                                                    |                                                                                          |                                                                                                    |  |  |  |  |  |
| Bankverbindung                                                                                                    |                                                                                          |                                                                                                    |  |  |  |  |  |
| Hinweis: Folgende Informationen sind in den Stammdaten g<br>Förder- und Zahlungsanträge.                             | jespeichert. Falls die Daten nicht aktuell si                                            | nd, können Sie diese in Ihren Stammdaten ändern. Diese Änderung gilt für alle                                |  |  |  |  |  |
| IBAN:                                                                                                    |                                                                                          |                                                                                                    |  |  |  |  |  |
| BIC:                                                                                                    | ctuell.*                                                                                 |                                                                                                    |  |  |  |  |  |

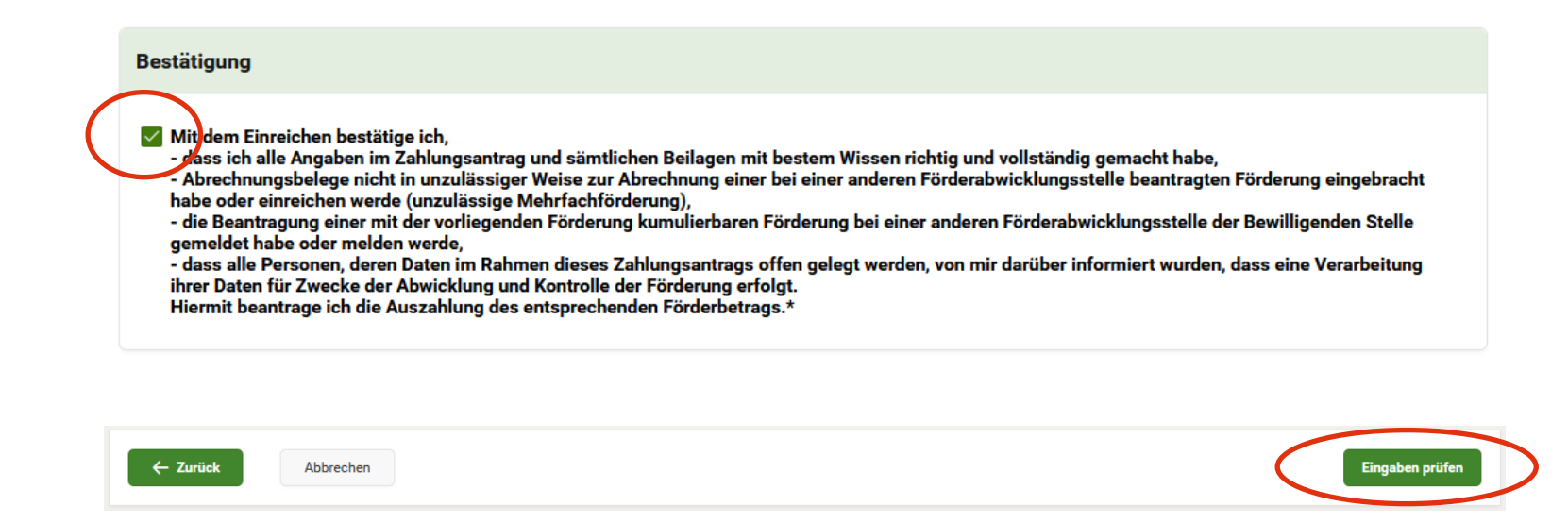

Schlussendlich können Sie noch mit dem Button "Eingaben prüfen" Ihren Zahlungsantrag überprüfen. Wenn alle erforderlichen Felder erfasst und alle

Unterlagen hochgeladen wurden, erscheint folgendes Ergebnis der Plausibilitätsprüfung:

| Plausibilitätsprüfung - Ergebnisse                   |         |  |  |
|------------------------------------------------------|---------|--|--|
| Die Prüfung Ihres Antrages hat keine Fehler ergeben. |         |  |  |
| Schließen                                            | Drucken |  |  |

Durch Drücken des Buttons ,Einreichen' können Sie nun den Zahlungsantrag bei der AMA einreichen.

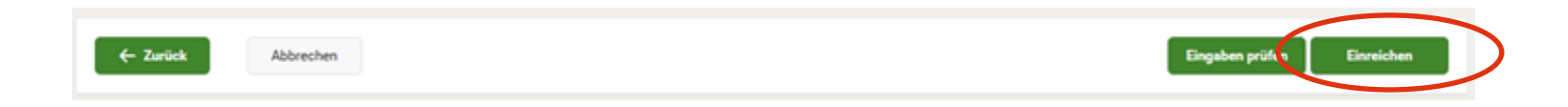

#### Gleichzeitig erhalten Sie folgende Einreichbestätigung:

| Bestätigung |                                 |                                                                                                    |  |
|-------------|---------------------------------|----------------------------------------------------------------------------------------------------|--|
|             |                                 |                                                                                                    |  |
|             | Bestätigung                     |                                                                                                    |  |
|             | Ihr Zahlungsar                  | ntrag wurde bei der Bewilligenden Stelle:                                                                                                    |  |
|             | Name:                           | Agrarmarkt Austria, Referat 11                                                                                                    |  |
|             | Abteilung:                      | Marktbeihilfen                                                                                                    |  |
|             | Straße:                         | Dresdner Straße 70                                                                                                    |  |
|             | PLZ/Ort                         | 1200 Wien                                                                                                    |  |
|             | Tel.Nr.:                        | 050 3151                                                                                                    |  |
|             | E-Mail:                         | imkereifoerderung@ama.gv.at                                                                                                    |  |
|             | am:                             | 03.12.2024 um: 11:56 Uhr eingereicht                                                                                                    |  |
|             | Eine Bestätigu<br>imkereifoerde | Eine Bestätigung wurde an die von Ihnen unter Förderwerberdaten / Unternehmerdaten genannte(n) E-Mailadresse(n) versendet:<br>imkereifoerderung@ama.gv.at |  |
|             | Den Status zu                   | Ihrem Zahlungsantrag finden Sie in der Projektübersicht in der Region Zahlungsanträge.                                                                    |  |
|             | Sie können im                   | Menü nun zum Dashboard zurückkehren.                                                                                                    |  |

#### Impressum

Informationen gemäß § 5 E-Commerce Gesetz und Offenlegung gemäß § 25 Mediengesetz

Medieninhaber, Herausgeber, Vertrieb: Agrarmarkt Austria

Dresdner Straße 70

1200 Wien

UID-Nr.: ATU16305503

Telefon: +43 50 3151 - 99 Taste 5

Fax: +43 50 3151 - 299

E-Mail: dfp@ama.gv.at

Vertretungsbefugt:

Dipl.-Ing. Günter Griesmayr, Vorstandsvorsitzender und Vorstandsmitglied für den Geschäftsbereich II

Mag<sup>a</sup>. Lena Karasz, Vorstandsmitglied für den Geschäftsbereich I

Die Agrarmarkt Austria ist eine gemäß § 2 AMA-Gesetz 1992, BGBI. Nr. 376/1992, eingerichtete juristische Person öffentlichen Rechts, deren Aufgaben in § 3 festgelegt sind. Sie unterliegt gemäß § 25 AMA-Gesetz 1992 der Aufsicht des gem. Bundesministeriengesetz für Landwirtschaft zuständigen Mitglieds der Bundesregierung.

Hersteller: AMA Grafik/Layout: AMA; Bildnachweis: AMA

Verlagsrechte: Die hier veröffentlichten Beiträge sind urheberrechtlich geschützt. Alle Rechte sind vorbehalten. Nachdruck und Auswertung der von der AGRARMARKT AUSTRIA erhobenen Daten sind mit Quellenangabe gestattet. Alle Angaben ohne Gewähr.